#### Années : 2012-2014

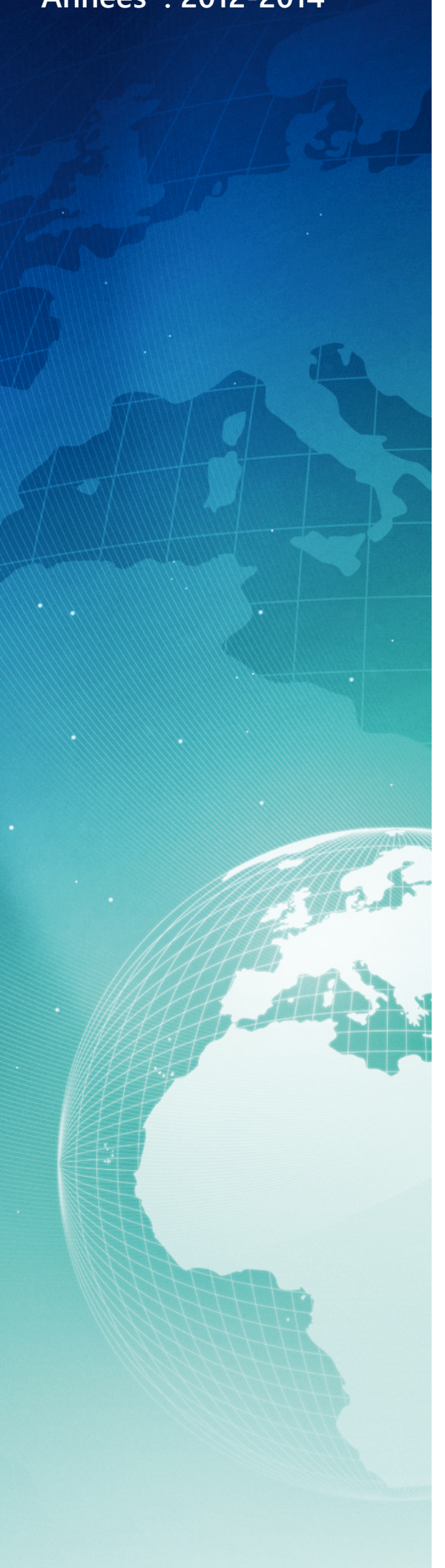

# BTS SIO

#### Situation professionnelle numéro 2

# Conception d'une infrastructure externalisée chez online.net

#### Description :

L'externalisation d'un client permet le transfert d'activité vers un prestataire externe. Elle permet au client de se focaliser sur son cœur de métier.

Mots-clés :

## VMware LUNWindows Vyatta TempoTSE Vyatta TempoTSE Datacenter ISCSI<sub>RPN-SAN</sub>

Validation de la situation professionnelle

| Nom | Date       | Tampon |
|-----|------------|--------|
|     | 26/05/2014 |        |
|     | _          |        |

# Plan de la situation

| Le cahier des charges                                   | 3  |
|---------------------------------------------------------|----|
| L'expression des besoins                                | 3  |
| La description de l'existant                            | 3  |
| L'analyse des choix                                     | 3  |
| Les offres du marché :                                  | 4  |
| L'analyse du tableau :                                  | 4  |
| Notre choix : Online.net                                | 5  |
| Mise en œuvre                                           | 6  |
| Installation de l'hyperviseur VMware chez online.net    | 6  |
| Demande de licence gratuite chez VMware                 | 6  |
| Ajouter la licence dans VMware ESXi 5.1                 | 7  |
| Comprendre la mise en réseau                            | 7  |
| La mise en réseau dans VMware ESXi 5.1                  | 8  |
| La mise en réseau de notre hyperviseur                  | 9  |
| La solution du ISCSI RPN-SAN de online.net              |    |
| La configuration du ISCSI RPN-SAN de online.net         |    |
| Profil de sécurité : activation du SSH                  |    |
| La configuration du ISCSI RPN-SAN de online.net (suite) |    |
| Ajouter le RPN-SAN dans un stockage LUN                 |    |
| Présentation des différentes VMs                        |    |
| Installation et configuration de la VM : VYATTA         |    |
| Configuration de la VM : Windows 2008R2                 |    |
| Le progiciel Tempo :                                    |    |
| L'administrateur du progiciel tempo                     |    |
| Mise en production de l'infrastructure                  | 20 |
|                                                         |    |

## Le cahier des charges

## L'expression des besoins

Une société d'interim située aux quatre coins de la France souhaite revoir son infrastructure externe. Leur souhait est de migrer leurs serveurs actuels (VPS) dans une infrastructure virtualisée. Elle souhaite centraliser ses utilisateurs sur un seul serveur distant (progiciel). Des règles de sécurité informatiques seront définis afin d'accéder au serveur.

## La description de l'existant

Actuellement cette société d'interim dispose d'un serveur VPS sous Windows, hebergé chez ovh. Elle dispose aussi d'un site web sur une machine CentOS géré avec Plesk chez amen.fr

Les rôles et fonctionnalités installés sur le serveur windows sont les suivants : Active directory, Terminal serveur et des progiciels Propriétaires.

Aucun Antivirus n'est présent, le pare-feu Windows « semble » en fonctionnement. Les mises à jour windows ne semblent pas avoir été faites depuis longtemps, et le serveur est accessible directement sur le réseau internet par différents ports et notamment via RDP (3389). Les sauvegardes sont faites quotidiennement avec un serveur FTP externe fourni par OVH.

Après inspection, le serveur abrite plusieurs rootits ainsi qu'un proxy qui redirige l'ensemble du système vers une IP extérieur afin de capter le flux de données.

Des pirates informatiques ont pris le dessus sur le système depuis quelques temps déjà.

## L'analyse des choix

Nos choix ont été dictés par notre client, car leur souhait est d'avoir une infrastructure plus souple. L'expression de leur besoin est claire : une infrastructure virtuelle de préference chez OVH. Aussi, nous leurs avont indiqués que leur serveurs étaient fortement compromis, nous avons constaté que l'ensemble des différentes agences de France l'était aussi. Le nombre de malwares sur les postes était très elevé avec plus de 1000 malwares par poste.... une notion de sécurité semble urgente ! Le choix est de réinstaller le tout sur un serveur propre et le sécuriser dans une infrastructure virtuelle. Nous avons

- Recherché un hébergement disponible en France (rapidement).
- Utilisé l'hyperviseur VMware ESXi 5.1.
- Virtualisé et centralisé le réseau avec une solution SDN.
- Ajouté une machine virtuelle sous Windows 2008R2.
- Migré les données de l'ancien serveur vers le nouveau.
- Sauvegardé des VM sur ISCSI avec la solution GhettoVCB.

## Les offres du marché :

Pour faire un choix parmi les différents hébergeurs nous avons comparé les leaders Français :

## L'analyse du tableau :

<u>Online.net</u> : Avant gardiste sur les offres les moins chères du monde dans les années 2011, la filiale d'iliade sembles continuer sur leur lancé avec des offres « Pro » intéressantes autant au niveau prix que materiel. Avec des services Anti-ddos et une bande passante de 1Gbp/s ainsi que des possibilités d'amélioration du serveur, Online.net est donc logiquement une valeur sûre dans le domaine des serveurs dédiés. Un chef de projet nous est attribué, les possibilés offertes par les serveurs HP sont vraiment bonnes telle que le ILO !

<u>Amen.fr</u> : Présent notamment sur les noms de domaine et les offres web mutualisées, il se sont ouvert au marché des serveurs dédiés, petit problème Amen ne semble pas communiquer sur les délais d'interventions sur leurs serveurs et le rapport qualtié/prix du serveur n'est pas bon, malgré des serveurs Dell qui semblent de bonnes factures. On retiendra qu'ils n'ont pas de solution Anti-ddos transparente et gratuite pour l'utilisateur final et que des IP failover supplémentaires ne sont pas proposés, la sauvegarde est elle aussi oublier...avec un petit 100Mbps/ maximum sur le serveur, le prix semble donc trop élevé pour un service dérisoire.

<u>Ovh.com</u> : Créée en 1999, la famille Klaba a rapidement envahi l'hexagon avec des datacenters aux quatre coins de la France et aussi à l'international. Des offres de serveurs dédiés complètes avec des gammes diverses et le rapport qualité prix est toujours intéressant malgré le Sold-out de septembre 2013. Une bande passante de 500Mbp/s permet d'avoir un juste milieu entre l'offre de Online et Amen.fr. Les options ne sont pas en reste car elle sont conséquentes telles que les Failovers, le stockage supplémentaire, vrack etc. un très bon choix !

<u>1 and 1</u> : Très présent sur le marché des noms de domaine et des serveurs web mutualisés, 1&1 propose désormais des serveurs dédiés plutôt orientés gestion web avec une bande passante de 100 Mbps et avec une administration Plesk Panel 11. Très proche de Amen.fr sur les services disponibles, l'offre est trop pauvre pour espérer se lancer dans une infrastructure Vmware, d'ailleurs elle ne propose pas cette solution.

## Notre choix : Online.net

Notre comparatif nous a montré la force d'OVH avec un nombre elevé de Datacenter et d'offre, cependant en septembre 2013 l'hébergeur ne nous proposait plus de serveur car ils étaient en Sold Out général.

Des gammes de serveurs dédiés lancés fin juillet (2013) étaient proposés à partir de 2,99 euros. L'hébergeur n'a pas pu tenir ses engagements de livraison, avec les commandes massives (1000serveurs/semaine).

J'en ai personnellement fait les frais ayant moi-même acheté durant cette période trois serveurs, au prix respectif :  $2.99^{\text{c}}$  (k2G),  $13^{\text{c}}$  (k4G) et  $42^{\text{c}}$  (mSP) ,mis à part le second serveur, ils ont tous été livrés plus de 2mois après la commande ce qui a conduit ovh à un SOLD-OUT de septembre(2013) à janvier(2014).

Nous avons décidé d'expliquer la situation à notre client qui souhaitaient se tourner vers ovh et finalement nous avons sélectionné un « Serveur Dedibox MD 2013 » chez Online.net :

Le tarif du serveur est de 64,99€ / mois (HT).

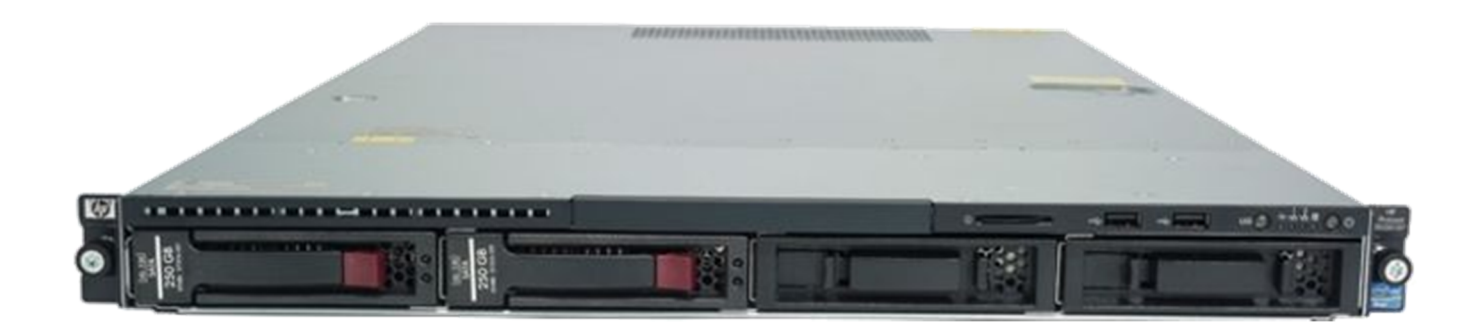

|                        | HP DL120 G7                          |  |  |
|------------------------|--------------------------------------|--|--|
| Processeurs-CPU        | XEON E3 1240 @3.3Ghz (4CPU/8Threads) |  |  |
| Mémoire-RAM            | 24Go                                 |  |  |
| Stockages-DISQUES      | 2x2To                                |  |  |
| Puissance-ALIMENTATION | /                                    |  |  |
| PCI-EXPRESS-16X        | CARTE RAID1 HP smart Array P410      |  |  |
| PCI-EXPRESS-X          | CARTE RESEAU x2 en 1GBit/s           |  |  |

Voici les informations supplémentaires avec la configuration totale de notre serveur :

Supervision du matériel: iLO HP + KVM sur IP Localisation: Datacenter DC3 Système d'exploitation : VMware ESXi 5.1

<u>Informations complémentaires :</u> <u>https://www.globalsecuritymag.fr/IMG/pdf/Carte\_-\_1.pdf</u> <u>https://www.globalsecuritymag.fr/IMG/pdf/Carte\_-\_2.pdf</u> <u>http://www.land1.fr/flash/centredecalcul/main.html</u>

## Mise en œuvre

#### Installation de l'hyperviseur VMware chez online.net

Pour l'installation de notre distribution VMware ESXi 5.1, il nous faut nous rendre sur l'interface du manager disponible à cette adresse : https://console.online.net Nous nous rendons dans l'onglet "Serveur " puis "Etat"et sur le champs "Installer".

[m] Magic bar (serveur, domaine, IP...)

Une fois terminé, voici notre serveur prêt à l'usage: (durée de l'installation :10 minutes)

#### Serveur Dedibox MD 2013 sd-49326

| Etat                        | Statut            |                                                           |
|-----------------------------|-------------------|-----------------------------------------------------------|
| Statistiques                |                   |                                                           |
| Sauvegarde                  |                   | (04013)                                                   |
| Journaux                    | Niveau de service | Niveau de service business                                |
| Ipv6                        | Alimentation      | Up                                                        |
| Failover                    | Nom do la machine | nterim Édian                                              |
| Plesk                       | Nom de la machine |                                                           |
| Monitoring                  | Contact abuse     | kl@es2com.fr Éditer                                       |
| Hardware watch              | Dernier reboot    | 2013-10-23 14:28:14                                       |
| DNS secondaires             | Localisation du   | Datacenter : DC3, Salle : 4, Zone : 4-4, Rangée : C,      |
| Infogérance                 | serveur           | Baie : <b>12</b> , Bloc : <b>A</b> , Position : <b>28</b> |
| Niveau de service & Options | Votre avis        | Envoyez votre avis maintenant                             |

Envoyez votre avis maintenant

L'hyperviseur est configuré par défaut avec des prés-réglages réalisés automatiquement par online. Voici les différentes étapes de configuration que nous avous nous aussi du réalisées :

- Faire une demande de clé valide et gratuite auprès de VMware. •
- Configurer la mise en réseau de Vmware et ajout d'une licence.
- Ajouter la solution ISCSI (RPN-SAN) d'Online.net dans l'hyperviseur.

Création de la machine : Vyatta SDN et Windows Serveur 2008R2 avec TSE/Progiciel

#### Demande de licence gratuite chez VMware

Les demandes se font sur le site officiel de l'éditeur VMware sur le site: https://my.vmware.com Après la creation du compte Vmware, nous nous rendons dans le menu « downloads » et « all products ». Dans la liste proposée, VMware vSphere Hypervisor (ESXi) devrait être présent :

| Product Downloads | Drivers & Tools     | Open Source | Custom ISOs |              |          |
|-------------------|---------------------|-------------|-------------|--------------|----------|
|                   |                     |             |             |              |          |
| Product           |                     |             |             | Release Date |          |
| VMware vSphe      | re Hypervisor 5.1 l | Update 1    |             | 2013-04-25   | Download |

Une fois redirigé vers le produit, il vous suffit de « scroller » plus bas afin d'obtenir la licence officiel. Après l'installation du client Vsphere, il suffit ensuite de le lancer et de se connecter à notre serveur ESXi.

## Ajouter la licence dans VMware ESXi 5.1

Ajoutons, ensuite la licence Vmware gratuite : dans : /inventaire/configuration/fonction autorisées/Modifier/Affecter une nouvelle licence

#### Fonctions autorisées

#### Type de licence ESX Server

Produit: VMware vSphere 5 Hypervisor Autorisé pour 1 CPU physiques (noyaux illimités par CPU) Clé de licence: Expire: Jamais

Caractéristiques produits: Jusqu'à 32 Go de mémoire Multitraitement symétrique virtuel jusqu'à 8 voies

#### Comprendre la mise en réseau

La mise en réseau virtuelle est très importante dans tous types d'hyperviseurs. Il est important de connaiîre les termes techniques avant de se lancer dans la mise en réseau :

- <u>Un réseau virtuel (Vnetwork)</u>

Un réseau virtuel est un réseau de machines virtuelles fonctionnant sur une machine physique. Elles sont connectées entre elles comme sur un réseau physique standard. Les machines virtuelles (VM) peuvent être ajoutées dans plusieurs réseaux virtuels.

- Le commutateur standard virtuel (Vswitch)

Un vSwitch peut être connecté à un ou plusieurs commutateurs physiques. Un commutateur virtuel se comporte de la même façon qu'un Switch traditionnel. Vous avez la possibilité de lui affecter une ou plusieurs cartes réseaux. Par contre , un Vswitch ne dispose pas de fonctionnalités avancées comme sur un switch physique!

- Les groupes de ports dans un commutateur standard virtuel

Les groupes de port dans un commutateur virtuel permettent au VM de s'interconnecter. Les ports sur les Vswitch sont identiques aux ports des switchs physiques et peuvent être managés. Par défaut il y a 120 ports disponibles par Vswitch, soit autant de VM possibles à connecter.

- Un réseau VMkernel

Une interface réseau VMkernel est utilisée pour vMotion, le stockage IP et Fault Tolerance. C'est un groupe de ports dédié à la gestion de notre hôte.

#### La mise en réseau dans VMware ESXi 5.1

Nous allons utiliser deux autres Vswitch en plus du Vswitch0 et créer des groupes de ports. Le Vswitch1 utilisera donc quatre VLANS : 10,20,30 et 4095 et sera reparti comme ceci :

- VLAN10 : VM Windows serveur 2012 (Adressage 192.168.10.0/24)
- VLAN20 : VM Debian (Adressage 192.168.20.0/24)
- VLAN30 : Future machine pour le site web (Adressage 192.168.30.0/24)
- VLAN-tous : VM Vyatta (Tous)

Le Vswitch2 utilisera la carte réseau en 100mbp/s pour la connexion RPN-SAN (ISCSI)

La mise en réseau de Vmware se trouve dans "configuration" et "mise en réseau". Pour ajouter : un Vswitch ou un Vmkernel, il faut cliquer sur "Ajouter une mise en réseau"

Actualiser Ajouter une mise en Propriétés...

Nous sélectionnons ensuite le type de réseau soit :

- Virtual Machine pour créer un nouveau vNetwork contenant des VM.
- VMKernel pour les services ESX(i): vMotion, iSCSI, NFS, ...

Choisissez maintenant sur quel vSwitch ce vNetwork doit être connecté. Pour le 1er nous allons sélectionner un VLAN ID de 4095 :

| Propriétés groupe de ports |              |  |
|----------------------------|--------------|--|
| Étiquette réseau :         | VM Network 2 |  |
| ID VLAN (facultatif) :     | Tous (4095)  |  |
|                            |              |  |
|                            |              |  |
|                            |              |  |

Pour modifier un Vswitch existant, cliquez sur "Propriétés" en haut à droite de celui ci. Vous pouvez changer le nombre de ports sur un switch, configurez un VLAN sur un réseau, etc...

| Adaptateurs              | réseau                                 |                                  |                        |  |
|--------------------------|----------------------------------------|----------------------------------|------------------------|--|
| Configuration            | Résumé                                 | Propriétés du commutateur standa | ard vSphere            |  |
| vSwitch                  | 120 ports                              | 📌 Nombre de ports :              | 120                    |  |
| VM Network<br>Management | Groupe de ports<br>Net vMotion et port | Propriétés avancées<br>MTU :     | 1500                   |  |
|                          |                                        | Politiques par défaut            |                        |  |
|                          |                                        | Mode errico :                    | Paiatar                |  |
|                          |                                        | Mode esplore                     | Assester               |  |
|                          |                                        | Modifications d'adresse MAC :    | Accepter               |  |
|                          |                                        | Transmissions forgees :          | Accepter               |  |
|                          |                                        | Formation du trafic :            |                        |  |
|                          |                                        | Bande passante moyenne :         |                        |  |
|                          |                                        | Bande passante maximale :        | -                      |  |
|                          |                                        | Taille de rafale :               |                        |  |
|                          |                                        | Basculement et équilibrage d     | le                     |  |
|                          |                                        | Équilibrage de charge :          | ID port                |  |
|                          |                                        | Détection de panne de réseau :   | État de lien seulement |  |
|                          |                                        | Informer les commutateurs :      | Oui                    |  |
| 1                        | 1                                      | Retour en arrière :              | Oui                    |  |
| Ajouter                  | Modifier Supprir                       | Adaptateurs actifs :             | vmnic0                 |  |

Nous reproduisons autant de fois la manipulation pour obtenir notre réseau virtuel final.

#### La mise en réseau de notre hyperviseur

| Commutateur standard: vSwitch0                                                                                                    | Supprimer Propriétés                     |
|----------------------------------------------------------------------------------------------------|------------------------------------------|
| Groupe de ports de machine virtuelle Adapta WAN I machine(s) virtuelle(s) Vyatta Port VMkernel Management Network vmk0 :           | iteurs physiques<br>wmnic0 1000 Complète |
| Commutateur standard: vSwitch1                                                                                                    | Supprimer Propriétés                     |
| Groupe de ports de machine virtuelle VLAN-30 VLAN ID: 30                                                                           | Adaptateurs physiques                    |
| Groupe de ports de machine virtuelle<br>VLAN-10<br>□ machine virtuelle 1   ID VLAN : 10<br>Windows2012                             |                                          |
| Groupe de ports de machine virtuelle VLAN-20 machine virtuelle 1   ID VLAN : 20 Debian                                             |                                          |
| Groupe de ports de machine virtuelle  Groupe de ports de machine virtuelle  LAN-TRUNK  machine virtuelle 1   ID VLAN : Tous (4095) | •                                        |
| Vyatta 💮                                                                                                    | Supprimer Propriétés                     |
| Port VMkernel                                                                                                    | vmnic1 100 Complète 🖓                    |

Remarque : Vyatta utilise une seule carte réseau virtuelle fournie par l'hyperviseur dans son LAN ! Nous pouvons envoyer des trames dans les 4095 Vlans, il suffit maintenant de taguer nos trames. On économise nos cartes réseaus virtuelles fournies pas l'hyperviseur VMware !

Pour des raisons de confidentialité nous avons enlevé les addresses IP de VMk0 et VMK1.

## La solution du ISCSI RPN-SAN de online.net

Le RPN-SAN est une solution de stockage en mode block, axée performances et disponible en iSCSI au travers du réseau RPN. Vous pouvez utiliser les LUN iSCSI RPN-SAN directement sur vos machines virtuelles (compatible VMWare) : Nous allons utiliser cette solution pour faire des sauvegardes de la VM.

Les étapes de la configuration :

- 1. Création et configuration d'un VMKERNEL pour ISCSI.
- 2. Profil de sécurité ESXi pour activation de SSH.
- 3. Édition du fichier /etc/vmware/esx.conf
- 4. Connaître la gateway de votre RPN-SAN.
- 5. Finalisation de la configuration VMKERNEL pour ISCSI.
- 6. Configuration l'adaptateur de stockage.
- 7. Ajout du stockage LUN.

#### Présentation de L'ISCSI :

ISCSI est un protocole de stockage en réseau basé sur le protocole IP.

Il est économique comparé aux autres technologies : Fibre Channel et SAS. ISCSI permet de relier et de gérer du stockage qu'il présente via le réseau à des hôtes sur le LAN. Notre ESXi aura l'illusion que le stockage est local ! Mais il est bien distant et sur un SAN.

## La configuration du ISCSI RPN-SAN de online.net

Il faut se rendre dans notre interface de gestion ESXi via Vsphere client puis, dans l'onglet de configuration séléctionner "mise en réseau" et ajouter "mise en réseau Vmkernel" :

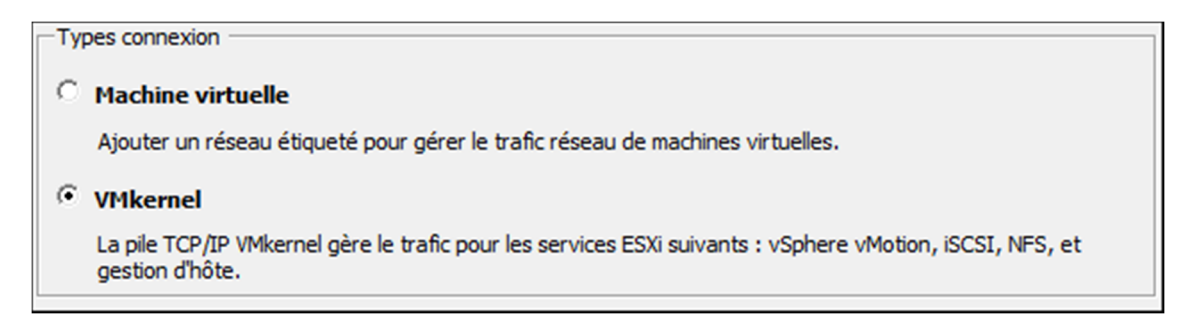

Choisir la carte réseau vmnic 1 (100mb/s) :

| $^{\circ}$ | Créer un commutateur standard vSphere    | Vitesse       | Réseaux                 |
|------------|------------------------------------------|---------------|-------------------------|
| õ          | Utiliser vSwitch0                        | Vitesse       | Réseaux                 |
|            | Intel Corporation 82574L Gigabit Network | Connection    |                         |
|            | mic0                                     | 1000 Complète |                         |
| Ö          | Utiliser vSwitch1                        | Vitesse       | Réseaux                 |
| ۲          | Utiliser vSwitch2                        | Vitesse       | Réseaux                 |
|            | Intel Corporation 82574L Gigabit Network | Connection    |                         |
|            | Vmnic1                                   | 100 Complète  | 0.0.0.1-255.255.255.254 |

Renommer le groupe de port en : "RPN" (recommandé par online.net)

| Propriétés groupe de po | rts                                                             |
|-------------------------|-----------------------------------------------------------------|
| Étiquette réseau :      | RPN                                                             |
| ID VLAN (facultatif) :  | Aucun (0)                                                       |
|                         | Utiliser ce groupe port pour vMotion                            |
|                         | 🗌 Utiliser ce groupe port pour enregistrer les tolérance pannes |
|                         | Utiliser ce groupe port pour trafic gestion                     |
|                         |                                                                 |
| Type réseau :           | IP (par défaut)                                                 |
|                         |                                                                 |

Paramétres de connexion en "IP automatique" :

Ceci est du à une "configuration Dynamique" que nous lui affecterons plus tard.

| Obtenir automatiquement les paramètres IP     Ottiliser les paramètres IP suivants : |     |       |       |     |          |
|--------------------------------------------------------------------------------------|-----|-------|-------|-----|----------|
| Adresse IP :                                                                         |     |       | 1.    |     |          |
| Masque de sous-réseau :                                                              |     | 1     | 1.    |     |          |
| Passerelle par défaut VMkernel :                                                     | 195 | . 154 | . 168 | . 1 | Modifier |

L'étape suivante nous permet de terminer notre mise en réseau de notre VMKERNEL (RPN). Notre carte réseau n'est pas activée ! (une petite croix apparaît) dans la mise en réseau, c'est normal! Ceci est lié à la sécurité interne chez online.net (mac non reconnu)

La négociation MTU entre vswitch et RPN-SAN dans "la mise en réseau" : Sur la configuration de votre vswitch2, cliquez sur "propriétés" :

| Com | nmutateur standard: vSwitch2                    | Supprimer Propriétés  |
|-----|-------------------------------------------------|-----------------------|
| P   | Port VMkernel<br><b>RPN</b><br>vmk1:10.90.67.29 | Adaptateurs physiques |

Sur le Vswitch2 double clic puis "onglet général" ,modifiez le MTU à la valeur : "9000" . Sur le RPN double clic puis "onglet général" ,modifiez le MTU à la même valeur : "9000". Nous validons les changements par "valider".

Cela permet au vswitch de négocier des paquets IP de la même longueur que le RPN-SAN. Plus d'informations sur MTU : <u>wikipedia</u>

## Profil de sécurité : activation du SSH

Toujours dans l'onglet configuration puis le dans panel de gauche 'logiciel' et "profil de sécurité". Activation du protocole SSH dans le pare-feu ESXi :

| Résume Machines virtuelles Allocation re                                                                                                    | essources Performance Config                                                                                                    | uration Utilisateurs et groupes locau                                                                                                    | Événements Autori                                            | sations |            |             |
|----------------------------------------------------------------------------------------------------|----------------------------------------------------------------------------------------------------|----------------------------------------------------------------------------------------------------|--------------------------------------------------------------|---------|------------|-------------|
| Matériel                                                                                                    | Profil de sécurité                                                                                                    |                                                                                                    |                                                              |         |            |             |
| État de santé<br>Processeurs<br>Mémoire<br>Stockage<br>Mise en réseau<br>Adaptateurs de stockage<br>Adaptateurs réseau<br>Paramètres avancés<br>Gestion de l'almentation                                                                                                    | Services<br>Redirecteur d'E/S (Service A<br>sompd<br>Serveur de connexion au rés<br>libtd<br>vpxa<br>Shell ESKi<br>xorg<br>Serveur d'authentification d<br>Processus NTP<br>vprobed                                                | ctive Directory)<br>seau (Service Active Directory)<br>e sécurité locale (Service Active Directo                                                                 | <i>۲</i> ۲)                                                  |         | Actualiser | Propriétés. |
| Logiciel<br>Fonctions autorisées<br>Configuration de temps<br>DNS et routage<br>Services d'authentification<br>Démarcage/arrêt de machine virtuelle<br>Emplacement du fichier d'échange de VM<br>• Profit de sécurité<br>Configuration du cache hôte<br>Allocation de resource système<br>Paramètres de la VM agent<br>Paramètres avancés | IU de Direct Console<br>Serveur CIM<br>Pare-feu<br>Connexions entrantes<br>Fault Tolerance<br>vSphere Web Access<br>DHCP+6<br>Client DHCP<br>Serveur SSH<br>Client DNS<br>vMobion<br>Serveur SMMP<br>Serveur CIM<br>NFC<br>SLP CIM | 8100,8200,8300 (TCP,UDP)<br>80 (TCP)<br>546 (TCP,UDP)<br>68 (UDP)<br>22 (TCP)<br>53 (UDP)<br>8000 (TCP)<br>161 (UDP)<br>5968 (TCP)<br>902 (TCP)<br>427 (UDP,TCP) | Tous<br>Tous<br>Tous<br>Tous<br>Tous<br>Tous<br>Tous<br>Tous |         | Actualiser | Propriétés. |
|                                                                                                    | vSpitere Client<br>Serveur sécurisé CIM<br>Connexions sortantes                                                                                                    | 902,443 (TCP)<br>5989 (TCP)                                                                                                    | Tous                                                         |         |            |             |

Nous cliquons sur : "propriétés" du pare-feu, une fenêtre apparaît :

| Accès distant                                                      |                          |            |                                                                    |     |
|--------------------------------------------------------------------|--------------------------|------------|--------------------------------------------------------------------|-----|
| Par défaut, les clients distants<br>accéder aux services sur hôtes | ne peuven<br>s distants. | t pas accé | der aux services sur cet hôte, et les dients locaux ne peuvent pas | ;   |
| Sauf configuration différente,                                     | les démons               | démarrer   | ont automatiquement.                                               |     |
| ·····,                                                             |                          |            |                                                                    |     |
|                                                                    |                          |            |                                                                    |     |
| Étiquette                                                          | F                        | Processus  |                                                                    |     |
| Redirecteur d'E/S (Service Ad                                      | ctive D A                | Arrêté     |                                                                    | ſ   |
| snmpd                                                              | 4                        | Arrêté     |                                                                    | - 1 |
| Serveur de connexion au rés                                        | seau ( 🖌                 | Arrêté     |                                                                    |     |
| lbtd                                                               | E                        | Exécution  |                                                                    |     |
| vpxa                                                               | 4                        | Arrêté     |                                                                    |     |
| Shell ESXi                                                         | 4                        | Arrêté     |                                                                    |     |
| xorg                                                               | 4                        | Arrêté     |                                                                    | - 1 |
| Serveur d'authentification de                                      | e sécur A                | Arrêté     |                                                                    | L   |
| Processus NTP                                                      | 4                        | Arrêté     |                                                                    |     |
| vprobed                                                            | 4                        | Arrêté     |                                                                    |     |
| SSH                                                                | E                        | Exécution  |                                                                    |     |
|                                                                    |                          |            |                                                                    |     |
| Propriétés de service                                              |                          |            |                                                                    |     |
| Général                                                            |                          |            |                                                                    |     |
|                                                                    |                          |            |                                                                    |     |
| Service :                                                          | SSH                      |            |                                                                    |     |
| Informations du paquet :                                           | esx-base                 | e          |                                                                    |     |
|                                                                    | This VIB                 | contains a | all of the base functionality of vSphere ESXi.                     |     |
|                                                                    |                          |            |                                                                    |     |
|                                                                    |                          |            |                                                                    |     |
|                                                                    |                          |            |                                                                    |     |
|                                                                    |                          |            |                                                                    |     |
|                                                                    |                          |            | Options                                                            |     |
|                                                                    |                          |            |                                                                    |     |

Nous selectionnons "SSH" puis "options" et la règle : "Démarrer et arrêter avec hôte" : Pour vérifier le lancement de notre serveur SSH, allons dans l'onglet "Résumé" :

| Résumé Machines virtuelles Allocation ressources           | Performance Configuration | Utilisateurs et groupes locaux | Événements Auto | orisations |
|------------------------------------------------------------|---------------------------|--------------------------------|-----------------|------------|
| Problèmes de configuration<br>SSH pour l'hôte a été activé |                           |                                |                 |            |

Nous pouvons désormais accéder à la console de notre hyperviseur par SSH pour continuer la configuration de notre ISCSI RPN-SAN fourni pas online.net.

## La configuration du ISCSI RPN-SAN de online.net (suite)

#### Édition du fichier /etc/vmware/esx.conf

Maintenant il faut éditer le fichier de configuration ESXi afin de copier la mac adresse du porgroup RPN dans la mac du VMKERNEL RPN afin qu'elles soient identiques.

Éditons notre fichier esx.conf:vi /etc/vmware/esx.conf

Trouvons le numéro de child du portgroup RPN : /net/vmkernelnic/child[0001]/portgroup = "RPN"

Trouvons l'adresse mac de la carte réseau reliée au RPN correspondant : /net/pnic/child[0001]/mac = "X0:X0:X0:X0:X0:X0"

Remplacons la MAC du VMKernel RPN avec la MAC de la carte réseau reliée au RPN : /net/vmkernelnic/child[0001]/mac = "X0:X0:X0:X0:X0:X0:X0"

Pour que les changements soit effectifs, il faut redémarrer notre serveur ESXi.

Connaître la gateway de notre RPN-SAN

Online.net ne communique pas la gateway de notre RPN-SAN, nous devons la calculer! Pour cela il nous faudra, par exemple une machine sous linux et installer "ipcalc".

Installation du paquet "ipcalc" : apt-get install ipcalc

Il nous suffit ensuite de calculer votre gateway comme ceci : ipcalc -b [IP\_RPN-SAN]/26 | grep HostMin La résultat de la commande nous renvoie la gateway : HostMin: X.X.X. La gateway ne ping pas ? Ceci est un comportement normal chez online.net.

#### Finaliser la configuration VMKERNEL-ISCSI

La dernière étape consiste à utiliser cette gateway afin de communiquer avec le RPN-SAN. Vérifions nos routes sous ESXi : esxcfg-route -n

Neighbor MAC Address Interface Expiry XXX.XXX.XXX.1 X2:X2:X2:X2:X2 vmk0 19m55s

Si nous avons déjà la seconde route (qui se présente sous cette forme) :

Neighbor MAC Address Interface ExpiryX.X.X.XX0:X0:X0:X0:X0:X0vmk118m14s

Alors notre route est déjà configurée et l'étape suivante ne nous concerne pas ! Sinon , cette étape ci dessous peut nous concerner !

Ajoutons la route pour le sous-réseau RPN via la gateway RPN : esxcfg-route -a 10.90.0.0/16 [IP\_RPN-SAN]

Pour vérifier que la route est correcte, un test ping suffit sur le RPN-SAN :
# ping san-1.rpn.online.net
PING 10.90.254.2 (10.90.254.2): 56 data bytes
64 bytes from 10.90.254.2: icmp\_seq=0 ttl=61 time=0.241 ms
64 bytes from 10.90.254.2: icmp\_seq=1 ttl=61 time=0.241 ms

#### Configuration de l'adaptateur de stockage

Dans l'onglet de configuration de notre ESXi : "adaptateurs de stockage" et "ajouter" puis choisir : "Software iSCSI Adapter" et terminé avec "ok".

Cliquons ensuite sur "Software Adapter" nommé "vmhba32" :

| Périp | ohérique           | Туре            | W  |
|-------|--------------------|-----------------|----|
| iSCS  | I Software Adapter |                 |    |
| 0     | vmhba32            | iSCSI           | iq |
| Sma   | rt Array P410      |                 |    |
| 0     | vmhba0             | Bloquer le SCSI |    |
|       |                    |                 |    |

Cliquer sur "vmhba32" puis en bas a droite sélectionner : "propriété".

Se rendre dans l'onglet "découverte dynamique" pour lui attribuer une adresse IP! Cliquer sur "ajouter" et inscrire dans "Serveur iSCSI" : san-1.rpn.online.net (voir ci-dessous) :

| Emplacement serveur iSCSI |  |
|---------------------------|--|
| san-1.rpn.online.net:3260 |  |

Confirmer un rebalayage afin de voir votre périphérique et votre chemin ISCSI ! Finalement le disque IET apparaît :

| vmhba32<br>Modèle :<br>Nom ISCSI :<br>Alias ISCSI :<br>Cbles connectées : | ISCSI Software<br>ign<br>1 Pé | Adaoter<br>riphériques : 1 C | hemins: 1         |     |      |                 |           |                       |                         |
|---------------------------------------------------------------------------|-------------------------------|------------------------------|-------------------|-----|------|-----------------|-----------|-----------------------|-------------------------|
| Afficher : ériphérique                                                    | s Chemins                     |                              |                   |     |      |                 |           |                       |                         |
| Nom                                                                       |                               | Nom exécution                | État opérationnel | LUN | Type | Type de lecteur | Transport | Capacité Propriétaire | Accélération matérielle |
| IET ISCSI Disk (t10.94                                                    | 45445000000                   | vmhba32:C0:T0:L0             | Monté             | 0   | disk | Non SSD         | ISCSI     | 1,00 To NMP           | Inconnue                |

## Ajouter le RPN-SAN dans un stockage LUN

Dans l'interface vsphere et onglet de configuration aller dans : "stockage" puis "ajouter stockage" et cochez "Disque/LUN" :

| •  | Disque/LUN<br>Créer banque de données sur Fibre Channel, iSCSI, ou un disque SCSI local,<br>ou monter volume VMFS existant. |
|----|----------------------------------------------------------------------------------------------------|
| 0  | Système de fichiers réseau<br>Choisir cette option si vous voulez créer un système de fichiers réseau.                      |
| į. | Ajouter une banque de données sur Fibre Channel ou ISCSI l'ajoutera à tous les hôtes ayant accè                             |

Ensuite sélectionnons notre nouveau stockage RPN-SAN via ISCSI :

| Nom, Identifiant, ID chemin, LUN, Cap |          | Efface          |            |             |
|---------------------------------------|----------|-----------------|------------|-------------|
| Nom                                   | ID LUN 🗠 | Type de lecteur | Capacité E | tiquette VM |
| IET iSCSI Disk (t10.9454450000000     | iqn 0    | Non SSD         | 1,00 To    |             |

Cochez le système de fichier VMFS-5 puis on retrouve le périphérique ISCSI :

Ensuite, ajoutons un nom de banque de données par exemple : datastore-ISCSI Formatons, le disque disponible au maximum de sa capacité ! Terminons l'ajout de notre stockage LUN par liaison ISCSI puis validons par "Terminer" ! Au final notre LUN est disponible dans notre ESXi !

#### Banques de données

| Γ | Ident | tification 🔿    | Périphérique                 | Type de lecteur | Capacité   | Libre      | Туре  | Dernière mise à jour | Accélération matérielle |
|---|-------|-----------------|------------------------------|-----------------|------------|------------|-------|----------------------|-------------------------|
|   | 0     | datastore1      | HP Serial Attached SCSI Disk | Non SSD         | 1,81 To    | 1,65 To    | VMFS5 | 23/10/2013 21:45:53  | Inconnue                |
| L | 8     | datastore-ISCSI | IET iSCSI Disk (t10.945445   | Non SSD         | 1 023,75 G | 1 022,80 G | VMFS5 | 23/10/2013 21:45:55  | Inconnue                |

Nous avons terminé la configuration de notre ISCSI RPN-SAN fournie par Online.net ! Pour plus d'informations la documentation officielle est disponible à l'<u>adresse</u> suivante.

## Présentation des différentes VMs

#### VM – 1 : Vyatta

La VM logiciel de Vyatta nous servira de routeur/pare-feu et s'intégre parfaitement dans l'environnement virtualisé car elle centralise tous les flux réseaux. Voici les différentes étapes de configuration :

- 1. Configuration de 2 interfaces (WAN-LAN)
- 2. Ajout des routes vers notre ESXi (Gateway)
- 3. Configuration des régles de NAT (WAN-LAN et LAN-WAN)

Le but de la machine est de filtrer et de protéger notre réseau privé du réseau internet.

#### VM – 2 : Microsoft Windows 2008R2

La machine Windows sera utilisée uniquement pour une connexion bureau à distance. Le serveur contiendra trois progiciels de gestion d'interimaire et d'un antivirus. Une dizaine d'utilisateurs seront connectés chaque jour.

Mon employeur m'a donné les consignes suivantes : Espace de stockage de : 1To Mémoire RAM : 8Go Processeur : 1Vcpu Antivirus : Panda security Workgroup : SERVEUR.SETT.FR

L'installation de Windows 2008R2 ne sera pas détaillée ni la configuration réseau statique. Voici les différentes étapes que nous allons détaillées : L'ensemble des mises à jour de Windows seront effectutées avant les étapes 1 à 3

- 1. Ajout du rôle : Service bureau à distance.
- 2. Ajout des utilisateurs.
- 3. Installation des progiciels et administration de base.

## Installation et configuration de la VM : VYATTA L'installation de Vyatta

Lancement du boot sur Vyatta avec la touche : Entrée Par défaut le login et le mot de passe sont vyatta et la configuration du clavier est en querty.

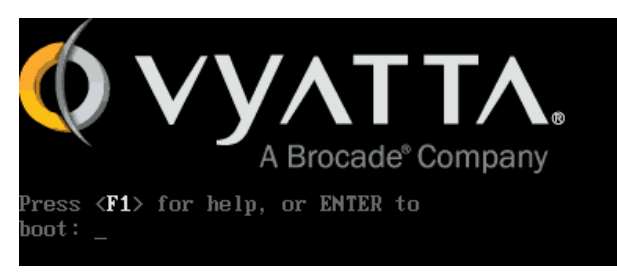

Pour lancer l'installation de Vyatta : install-system Ensuite il y a 3 questions très simple et auxquelles il vous faut répondre par choix multiples.

## La configuration de Vyatta

#### Configuration des interfaces :

set interfaces ethernet eth0 address X.X.X.X/X
set interfaces ethernet eth0 description WAN
set interfaces ethernet eth1 address 192.168.1.1/24
set interfaces ethernet eth1 description LAN

#### Ajout de résolution DNS

set system name-server 88.191.253.51

#### Mise en place de route statique et de la passerelle :

set protocols static interface-route X.X.X.X/X next-hop-interface eth0 set system gateway-address X.X.X.X/X

#### Pool DHCP pour réseau local

set service dhcp-server shared-network-name pool\_lan1
set service dhcp-server shared-network-name pool\_lan1 subnet 192.168.1.0/24 start
192.168.1.10 stop 192.168.1.15
set service dhcp-server shared-network-name pool\_lan1 subnet 192.168.1.0/24 defaultrouter 192.168.1.1
set service dhcp-server shared-network-name pool\_lan1 subnet 192.168.1.0/24 dns-server
88.191.253.51

#### Connexion du réseau local à internet (NAT)

set nat source rule 10 source address 192.168.1.0/24 set nat source rule 10 outbound-interface eth0 set nat source rule 10 translation address masquerade

#### **Configuration VPN PPTP:**

set vpn pptp remote-access authentication mode local set vpn pptp remote-access dns-servers server-1 8.8.8.8 set vpn pptp remote-access client-ip-pool start 172.168.0.10 set vpn pptp remote-access client-ip-pool stop 172.168.0.15 set vpn pptp remote-access authentication local-users username jeremie password p4ssw0rd

### Configuration de la VM : Windows 2008R2

Installation du rôle : Services Bureau à distance sous Windows 2008R2 :

|                                         | 騙 Gestionnaire de serveur                             |
|-----------------------------------------|-------------------------------------------------------|
|                                         | Fichier Action Affichage ?                            |
|                                         | 🗇 🔿 🗾 💽                                               |
|                                         | Gestionnaire de serveur Rôles                         |
|                                         | Fonc Ajouter des rôles                                |
|                                         | Confi     Confi                                       |
|                                         | Stock Affichage                                       |
|                                         | Actualiser                                            |
|                                         | Aide                                                  |
| Ensuite nous allons sélectionner : 🗹 Se | rvices Bureau à distance avec les choix suivants :    |
| ✓ Hô                                    | te de session Bureau à distance                       |
| E Hô                                    | te de virtualisation des services Bureau à distance   |
|                                         | Services de base                                      |
| I Ge                                    | stionnaire de licences des services Bureau à distance |

Continuons, la suite de l'installation du rôle se passe comme ceci :

- Exiger l'authentification au niveau du réseau.
- Configurer les licences ultérieurements.
- Groupe d'administrateur : Administrateur et Utilisateur local.
- Expérience client : [X] Audio et Vidéo [X] Redirection Audio [X] Windows AERO.
- Aucune étendue de gestionnaire de licence.
- Redémarrage du serveur.

Nous allons activer les licences bureau à distance, pour cela il nous faut nous rendre dans : "outils d'administration/services de bureau à distance/gestionnaire de liences des services bureau à distance"

Pour activer le serveur de licences

- 1. Cliquer sur Démarrer, cliquer sur Outils administratifs, cliquer sur Services Terminal Server puis, dans Outils avancés, et Gestionnaire des services bureau à distance.
- 2. Cliquer avec le bouton droit sur le serveur de licences que nous souhaitons installer, puis sur Activer le serveur. L'Assistant Activation du serveur s'ouvre.
- 3. Nous cliquons sur Suivant.
- 4. Dans la page Méthode de connexion, sous Méthode d'activation, nous choisissons Connexion automatique (recommandé), puis cliquer sur Suivant.
- 5. Cliquer sur Suivant. Le serveur de licences est activé.

- 6. Dans la page Fin de l'Assistant Activation du serveur, effectuer l'une des opérations suivantes :
  - Pour installer des licences d'accès client aux services Terminal Server sur le serveur de licences, vérifier si la case à cocher Démarrer l'Assistant Installation de licences est activée, cliquer sur Suivant, puis suivre les instructions.
  - Pour installer les licences d'accès client ultérieurement, désactiver la case à cocher Démarrer l'Assistant Installation de licences, puis cliquer sur Terminer.

Ensuite, nous avons créer des utilisateurs locaux et nous les avons ajoutés dans des groupes d'utilisateurs.

Voici la méthode pour autoriser une connexion Bureau à distance aux utilisateurs :

Démarrer/Ordinateur/(clique droit) Propriétés/Paramétre système avancée/Utilisation à distance/

| Bureau à distance                                                                                                    |                               |  |  |  |  |
|----------------------------------------------------------------------------------------------------|-------------------------------|--|--|--|--|
| Cliquez sur une option puis spécifiez qui peut se connecter.                                                                       |                               |  |  |  |  |
| O Ne pas autoriser les connexions à cet ordinateur                                                                                 |                               |  |  |  |  |
| <ul> <li>Autoriser la connexion des ordinateurs exécutant n'importe quelle<br/>version du Bureau à distance (moins sûr)</li> </ul> |                               |  |  |  |  |
| N'autoriser que la connexion des ordinateurs exécutant le Bureau à distance avec authentification NLA (plus sûr)                   |                               |  |  |  |  |
| Comment choisir ?                                                                                                    | Sélectionnez des utilisateurs |  |  |  |  |

Nous allons maintenant cliquer sur "séléctionner des utilisateurs" et les ajouter.... voici le résultat :

| Utilisateurs du B                      | ureau à distance                                  | ?                                                              | ×                 |
|----------------------------------------|---------------------------------------------------|----------------------------------------------------------------|-------------------|
| Les utilisateurs c<br>les membres du g | i-dessous peuvent se c<br>groupe Administrateurs, | onnecter à cet ordinateur, ain<br>même s'ils n'apparaissent pa | isi que<br>s ici. |
| £ 13_<br>£ 13_<br>£ 26_<br>£ 26_       | £31_<br>£31_<br>£31_<br>£31_<br>£31_              | 🖅 38_<br>🖅 75_<br>🛒 Administrateur                             |                   |
| •                                      | III                                               |                                                                | F.                |
| es2com a déjà u                        | n accès.                                          |                                                                |                   |
| Ajouter                                | Supprimer                                         |                                                                |                   |

Les logins ont été "flouter" pour la confidentialité des accès de nos clients.

## Le progiciel Tempo :

Les progiciels utilisés par notre client : Sett-interim sont développés par la société : pldiffusion. C'est les équipes techniques de PLD qui ont pris la main à distance pour l'installation sur serveur.

Les logiciels : Tempo,Mikado,Banco sont édités par la société PL.Diffusion. Les entreprises de travail temporaire (ETT) doivent faire face à des contraintes et des évolutions permanentes. Tempo est un outil de pilotage d'activité interim: personnel, client, devis, planning, facturation, paie et analyse en temps reel.

Un exemple avec le logiciel : TEMPO

Tempo est un logiciel conçu pour Windows Serveur (2003, 2008, 2012) et est écrit en WinDEV. Par défaut il s'installe dans C : et l'ensemble de sa structure est présente dans C:/tempo. Dans la gestion de la base de données faite avec Hyperfile ,on retrouve les fichiers suivants :

- «.fic » la Database ; (C:/Interim/Pld)
- « .mmo » le Bloc d'image
- « .ndx » l'index (organisation de la structure)

Nous pouvons restaurer une base qui dysfonctionne seulement si le .fic est encore disponible. Pour information, il n'y a aucun parent dans les tables, donc le nom du client revient sans cesse. Tempo fonctionne uniquement avec des services Microsoft (Windows) et n'a pas d'API développées.

## L'administrateur du progiciel tempo

Les outils d'administrations sont disponibles suivant le compte qui lance la session Windows. L'interface est vraiment sur utilisée, et il y a bien trop d'icônes ,le plus simple est d'encore d'utiliser les menus et sous menus : fichier, intérimaires, attestations, clients, contract etc....

La plupart du temps nous seront amenés à utiliser le menu « outils » et sous menu suivant :

- Sauvegarde de la base
- Impression defectueuse

Version actuelle de tempo avec l'acccès à l'administrateur « es2com » au dossier SETT81

Utilisateur : ES2COM Droits : \_ADMIN Dossier : SETT81 / Licence : Sett / Version du 23/01/2014 à 17h54 en 32Bits

La sauvegarde sera effectuée manuellement (dans l'attente d'une solution automatique) dans le menu « fichier » et sous menu « sauvegarde » :

| <ul> <li>Tempo</li> <li>SETT81=222</li> </ul> | O c:\inte<br>Moj O Tempo | rim\plde7\<br>bDoc                         | Sauvegarde datée |  |
|-----------------------------------------------|--------------------------|--------------------------------------------|------------------|--|
| Avec index                                    | Serveur Samba            | Pour Portable                              | Sett             |  |
| - Destination                                 |                          | Sauvegarder les SvgPaie (Dern: 30/01/2014) |                  |  |
| c:\SvgTempo\                                  |                          | Sauvegarder les Pdf                        |                  |  |

L'ensemble des fichiers de sauvegarde se trouve à l'emplacement suivant : <u>C:/Interim/</u> L'impression des contrats se trouve dans : (contrats et paramètres impression) Les processus importants sont :

- Le processus de PLD Tempo est : pldint71.exe
- Le processus de PLD Benco est : pldpay71.exe
- Le processus de PLD Mikado est : pldcpt71.exe

Nous avons quelques éléments de dépannage fournis par notre client afin de gérer ce progiciel. Si nous rencontrons des problèmes ,nous contactons directement l'éditrice du logiciel sur : <u>http://www.pldiffusion.fr/</u>

## Mise en production de l'infrastructure

Avant de terminer notre projet nous effectuons un test de connexion bureau à distance, une fois loggué en VPN. Nous allons simplement utiliser l'outil : connexion bureau à distance d'un windows desktop 8.1 :

| es2com            | Adobe Reader XI |                                        |                                                                                 |                         |                                      |
|-------------------|-----------------|----------------------------------------|---------------------------------------------------------------------------------|-------------------------|--------------------------------------|
| <b>Ordinateur</b> | Tempo 13        |                                        |                                                                                 |                         |                                      |
|                   |                 | 🕥 🗸 🛒 🕨 Panneau de config              | guration 🕨 Tous les Panneaux de configuration 🕨 Système                         | - 4 Rechercher          |                                      |
|                   |                 | Page d'accueil du panneau de           | Informations système générales                                                  | 0                       |                                      |
| Keseau            | Tempo 30        | Gertionnaire de périphériquer          | Édition Windows                                                                 |                         |                                      |
|                   |                 | Paramètres d'utilisation à             | Windows Server 2008 R2 Standard                                                 |                         |                                      |
| Corbeille         | Tempo 75        | distance<br>Paramètres système avancés | Copyright © 2009 Microsoft Corporation. Tous droits réservés.<br>Service Pack 1 |                         |                                      |
|                   |                 |                                        |                                                                                 |                         |                                      |
| <b>\$</b>         |                 |                                        |                                                                                 |                         |                                      |
| Panneau de        | Banco 7-3       |                                        |                                                                                 |                         |                                      |
| configuration     |                 |                                        |                                                                                 |                         |                                      |
|                   |                 |                                        |                                                                                 |                         |                                      |
| Mozilla Firefox   | Mikado 7-2      |                                        |                                                                                 | Modifier les            |                                      |
|                   |                 |                                        |                                                                                 | paramètres              |                                      |
|                   |                 |                                        | Groune de travail - SERVEUR SETT ER                                             |                         |                                      |
| Gestionnaire des  | Tempo 31        |                                        | Activation de Windows                                                           |                         |                                      |
| services Bureau.  |                 |                                        | Windows est activé.                                                             |                         |                                      |
|                   |                 | Voir aussi                             | ID de produit : Modifier la clé de produit (Product Key)                        | original                |                                      |
| Malwarebytes      |                 | Centre de maintenance                  |                                                                                 | En savoir plus en ligne |                                      |
| Anti-Malware      |                 | Windows Update                         |                                                                                 |                         |                                      |
|                   |                 |                                        |                                                                                 |                         |                                      |
| AgentSetup_S      |                 |                                        |                                                                                 |                         |                                      |
|                   |                 |                                        |                                                                                 |                         |                                      |
|                   |                 |                                        |                                                                                 |                         |                                      |
|                   |                 |                                        |                                                                                 |                         |                                      |
|                   |                 |                                        |                                                                                 |                         | <b>m h m t m h h h h h h h h h h</b> |
| <b>V</b>          | à 🖉 🔚 💙         |                                        |                                                                                 |                         | 24/05/2014                           |

Le serveur est fonctionnel en RDP après la connexion VPN, les progiciels et l'ensemble du système fonctionne.